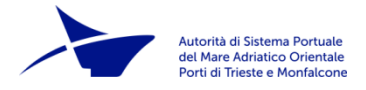

## Sportello Unico Amministrativo AdSPMAO

## NUOVA FUNZIONALITA' – USARE UNA ISTANZA PRECEDENTEMENTE INVIATA COME MODELLO

#### V1.0 - 06/11/2023

## Sportello Unico Amministrativo

Il portale di accesso allo Sportello Unico Amministrativo (SUA) dell'Autorità di Sistema Portuale del Mare Adriatico Orientale – Porti di Trieste e Monfalcone è raggiungibile all'indirizzo <u>https://sua.porto.trieste.it</u>.

Su tale pagina sono disponibili l'elenco dei servizi, i facsimili della modulistica che si andrà a compilare online, la manualistica, le domande frequenti, gli avvisi agli utenti ed altre informazioni.

Per procedere con l'invio di una istanza è necessario accedere alla propria area riservata. Il richiedente dovrà essere:

- il legale rappresentante della ditta oppure
- un delegato fornito di delega firmata (digitalmente o una scansione del cartaceo firmato) che dovrà essere allegata all'istanza unitamente alla scansione di documenti di identità in corso di validità di delegante e delegato.

L'accesso all'area riservata avviene mediante autenticazione mediante SPID/CIE/CNS. Se il richiedente non dispone di uno di questi metodi di autenticazione dovrà registrarsi sul portale inserendo i suoi dati. Le istruzioni su come accedere o registrarsi sono indicate nel manuale "Accesso area riservata" su https://sua.porto.trieste.it/modulistica/ASPMAO/S2

### Usare una pratica precedentemente inviata come modello

Da ottobre 2023 è stata attivata una nuova funzionalità grazie alla quale gli utenti che hanno già presentato in passato una istanza possono "clonarla" e ritrovarla quasi interamente precompilata nella sezione "Richieste in compilazione".

Cliccando dalla home page su "Seguire una pratica" oppure entrando nella propria Scrivania Virtuale e cliccando "Le mie pratiche" si arriva a una pagina che permette di cercare tra le istanze precedentemente inviate.

Nota: se in passato sono state inviate molte istanze è possibile impostare uno o più dei filtri per ridurre il numero dei risultati. Altrimenti cliccando semplicemente il pulsante "Cerca" si otterrà l'elenco di tutte le pratiche inviate ad AdSPMAO.

|                                                                | Segnalibri <u>S</u> trumenti <u>A</u> iuto |                               |                            | - 0                 |
|----------------------------------------------------------------|--------------------------------------------|-------------------------------|----------------------------|---------------------|
| 🔇 Autorità di Sistema Portuale del 🗙                           | 🔇 Le mie pratiche                          | × +                           |                            |                     |
| $\leftarrow \rightarrow $ C O A H                              | https://sua. <b>porto.trieste.it</b> /area | riservata/Reserved/IstanzePro | 90% ☆ Q Cerca              | ▽ 👱 🐵               |
| Autorità di Soloma Portuale                                    | c                                          | crivania virti                | ualo                       |                     |
| del Mare Adriatico Drivertale<br>Porti di Trieste e Monfalcone | Autorità di Sistema Por                    | CIIVAIIIA VIIU                | Udie<br>Orientale Porti di | Triosta a           |
| ,                                                              | Autorita di Sistema Por                    | Monfalcone - Ufficio Per      | rmessi                     | Theste e            |
| 🔒 Scrivania virtuale -                                         |                                            |                               |                            | 👤 Mininel Stefano 👻 |
|                                                                |                                            |                               |                            |                     |
| Le mie pratich                                                 | ne                                         |                               |                            |                     |
| Codice istanza                                                 |                                            |                               |                            |                     |
|                                                                |                                            |                               |                            |                     |
|                                                                |                                            |                               |                            |                     |
| Data protocollo                                                |                                            |                               |                            |                     |
| gg/mm/aaaa                                                     | <b>m</b>                                   |                               |                            |                     |
|                                                                |                                            |                               |                            |                     |
| Numero protocollo                                              |                                            |                               |                            |                     |
|                                                                |                                            |                               |                            |                     |
|                                                                |                                            |                               |                            |                     |
| Mese                                                           |                                            |                               |                            |                     |
|                                                                | ~                                          |                               |                            |                     |
| 4                                                              |                                            |                               |                            |                     |
| Anno                                                           |                                            |                               |                            |                     |
|                                                                |                                            |                               |                            |                     |
|                                                                |                                            |                               |                            |                     |
| Numero autorizzazione                                          |                                            |                               |                            |                     |
| Numero autorizzazione                                          |                                            |                               |                            |                     |
| Numero autorizzazione                                          |                                            |                               |                            |                     |
| Numero autorizzazione<br>Stato                                 |                                            |                               |                            |                     |
| Numero autorizzazione<br>Stato                                 | ×                                          |                               |                            |                     |
| Numero autorizzazione<br>Stato                                 | ~                                          |                               |                            |                     |
| Numero autorizzazione Stato Richiedente                        | ~                                          |                               |                            |                     |
| Numero autorizzazione Stato Richiedente                        | ~                                          |                               |                            |                     |

Autorità di Sistema Portuale

Nell'elenco delle pratiche, accanto al consueto pulsante "Mostra dettagli" che permette di riesaminare una pratica inviata, vi è ora il pulsante "Usa come modello".

| Le mie prat<br>Visualizza 10 v elem | iche<br><sup>nenti</sup> |                     |                 |                      |    | Cerca:                                                     |
|-------------------------------------|--------------------------|---------------------|-----------------|----------------------|----|------------------------------------------------------------|
| Codice istanza                      | Data presentazione       | 🚛 Numero protocollo | It Richiedente  | Stato                | 11 |                                                            |
| 209/2023                            | 24/01/2023               |                     | Mininel Stefano | CHIUSA NEGATIVAMENTE |    | <ul><li>Mostra dettagli</li><li>Usa come modello</li></ul> |
| 474/2022                            | 29/03/2022               | 4090                | Elisa Valli     | CHIUSA NEGATIVAMENTE |    | <ul><li>Mostra dettagli</li><li>Usa come modello</li></ul> |
| Vista da 1 a 2 di 2 elemen          | ıti                      |                     |                 |                      |    | Precedente 1 Successivo                                    |
| <<br>Nuova Ricerca                  |                          |                     |                 |                      |    | >                                                          |

Si viene automaticamente portati al primo step con cui solitamente si compila una nuova pratica, ma stavolta quasi tutto è già precompilato con quanto inserito nella istanza precedente ed è sufficiente cliccare "Vai avanti" per i vari step.

Nota importante: vi sono tre punti su cui prestare attenzione!

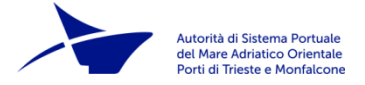

### 1. Verificare le anagrafiche

I dati anagrafici dei soggetti coinvolti nella richiesta sono tutti precaricati, ma spesso non viene correttamente valorizzato il loro ruolo (legale rappresentante, delegato, impresa, ...) e compare il messaggio di errore "Attenzione, il tipo soggetto precedentemente selezionato non è più valido, assegnare all'anagrafica un nuovo tipo soggetto"

| 🔒 Scrivania virtuale 🗸                                                |                                                                                                    | 👤 Mininel Stefano 🗸                 |
|-----------------------------------------------------------------------|----------------------------------------------------------------------------------------------------|-------------------------------------|
| Inserimento anagra<br>In questa sezione inserire tutti i soggetti coi | nvolti nella richiesta.                                                                                                    |                                     |
| Per poter proseguire allo step successivo, è                          | obbligatorio inserire e collegare l'azienda, nel caso in cui la richiesta viene presentata da u                               | n Legale Rappresentante.            |
| Nel caso di PERSONE FISICHE/GIURIDICHE E                              | STERE: inserire nel campo "Comune" lo Stato Estero di appartenenza e nel campo "Località                                      | " indicare la Città.                |
| Nominativo                                                            | In qualità di                                                                                                    | Azienda<br>collegata                |
|                                                                       | Legale Rappresentante                                                                                                    | Collega azienda Modifica<br>Rimuovi |
|                                                                       | Attenzione, il tipo soggetto precedentemente selezionato non è più valido, assegnare<br>all'anagrafica un nuovo tipo soggetto | Modifica Rimuovi                    |
| La mia ditta [cf: 12345678901, p.iva:<br>12345678901]                 | Attenzione, il tipo soggetto precedentemente selezionato non è più valido, assegnare all'anagrafica un nuovo tipo soggetto    | Modifica Rimuovi                    |
|                                                                       |                                                                                                    | 1                                   |

E' sufficiente cliccare su "Modifica" e selezionare nuovamente il "Tipo soggetto", quindi cliccare "Conferma" e tornati alla pagina "Inserimento anagrafiche" collegare nuovamente l'impresa al legale rappresentante.

| Tipo soggetto   |   |  |
|-----------------|---|--|
| In qualità di * |   |  |
| Selezionare     | ~ |  |

Nota: l'errore non impedisce il completare e cercare di inviare la pratica, ma la rende poi "illeggibile" al server che la deve ricevere ed al momento dell'invio si riceverebbe il seguente messaggio:

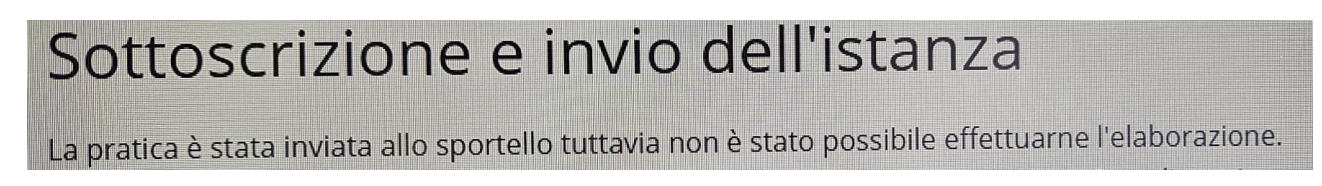

### 2 Ricompilare le schede dell'istanza

Le schede dinamiche, ovvero i moduli che vengono compilati saranno nello stato "Scheda non ancora compilata" senza la spunta verde.

Ciliccare nuovamente su ognuna delle schede necessarie per l'istanza, verificare ed aggiornare accuratamente i dati apportando le modifiche necessarie e salvare nuovamente.

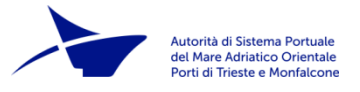

# 3 Caricare gli allegati

Gli allegati della pratica precedente non vengono replicati. Occorre caricare tutti quelli pertinenti alla nuova istanza.